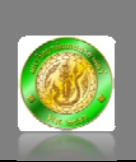

LabSheet 01: การติดตั้งโปรแกรมประสานจังหวะเวลาบนเซิร์ฟเวอร์ที่มีระบบปฏิบัติการ Windows

Date: 8 May 2008

Program name: Dimension 4

Description: Sync Time with KU Network Time Server (ntp.ku.ac.th)

Step:

- 1. Download : http://ftp.ku.ac.th/pub/syslog-ng/Dimension/d4time50.msi
- สิคตั้งโปรแกรม (Simply double click a program name and click "Next" and "Next" and "Finish")
- ปรับแต่งค่าคอนฟิกของโปรแกรมให้ประสานจังหวะเวลากับเซิร์ฟเวอร์บริการ NTP (ntp.ku.ac.th) ด้วยการคลิ๊กปุ่ม Start > Programs > Dimesion 4 v5.0

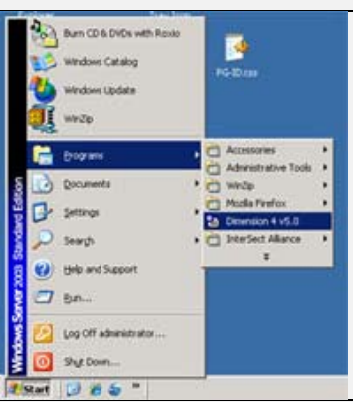

## 4. และคลิ๊กปุ่ม Add และกำหนดค่าคอนฟิก ดังนี้

| Server Location<br>https://www.com/com/<br>https://www.com/<br>https://www.com/<br>https://wwwww.com/<br>https://wwwwwwwwwwwwwwwwwwwwwwwwwwwwwwwwwww | P<br>o, Mostow region, Si<br>of Diago, Dunedin, Si<br>and MA Si<br>moly of Adelade, A. Si<br>only of Adelade, A. Si | shod *   | Circuit<br>Circuit<br>Brb<br>Algost               |
|----------------------------------------------------------------------------------------------------|----------------------------------------------------------------------------------------------------|----------|---------------------------------------------------|
| Serger - In Lunch                                                                                                    |                                                                                                    | 646      | 6,1                                               |
| Location 710 Financial University<br>Bolocal States<br>Balance 1, 7 nor Server                                                                                                    | 2                                                                                                    | Est      | Advanced                                          |
| How Often<br>Load Dimension § at statup<br>Once loaded, gat until online<br>C Spectronize groe, then exit<br>Every 15 1 manufel()                                                                                                    | Correction<br>Tane Zone<br>Maximum genetik<br>T ( houris)                                                           | m P Hids | r ginimized<br>when minimized<br>day icon in (nay |
| Synchronized +0.002 + IN 277/2000 0                                                                                                    | 9 9 9 1 4 9                                                                                                    |          | Higay                                             |
| Server Status, [17,000.0100.00.000.000.000.000.000.000.000                                                                                                    | 3                                                                                                    |          |                                                   |

| Server                                                                                                    |                                                                                                    |                                                                                                    | and the second second s | 10  | or renting manual and              |
|----------------------------------------------------------------------------------------------------|----------------------------------------------------------------------------------------------------|----------------------------------------------------------------------------------------------------|----------------------------------------------------------------------------------------------------|-----|------------------------------------|
| Server                                                                                                    | Location                                                                                                    | Pateral                                                                                                    | OK OK                                                                                                    |     |                                    |
| ND DIN N                                                                                                    | RU: Pushching, Ma                                                                                                    | secow region SNTP                                                                                                    | Card I                                                                                                    |     |                                    |
| Np public olago ac.                                                                                                    | NZ: University of D                                                                                                    | tago, Dunedin SNTP                                                                                                    | -                                                                                                    | 1.1 | ocation: Kasetsart University      |
| ntp.quidnet.com                                                                                                    | US MA: Concord, M                                                                                                    | AA SNTP                                                                                                    | Help                                                                                                    |     | ocurrent on reality                |
| rep saard net                                                                                                    | AU. The University                                                                                                    | or Adesade, A SNTP                                                                                                    | Alma 1                                                                                                    | -   |                                    |
| ing state of g                                                                                                    | so segipore                                                                                                    | SNUP                                                                                                    |                                                                                                    | _   |                                    |
| Seger nip ku ac                                                                                                    | n                                                                                                    | 8                                                                                                    | Eyt                                                                                                    | 1   | Protocol: CNTD                     |
| Location TH Katel                                                                                                    | ant University                                                                                                    |                                                                                                    |                                                                                                    | n   | IMAR Protocol: SNIP                |
| for a contraction of the second                                                                                                    | and other starting                                                                                                    |                                                                                                    |                                                                                                    |     |                                    |
| Protocol SNTP                                                                                                    |                                                                                                    | 40                                                                                                    | Advanced                                                                                                    |     |                                    |
| Notes KU Tene S                                                                                                    | ervei                                                                                                    |                                                                                                    | AL CARGE                                                                                                    |     |                                    |
| And Contract                                                                                                    |                                                                                                    | -                                                                                                    |                                                                                                    | - 6 | าอริบายKU Time Server              |
|                                                                                                    |                                                                                                    | 22                                                                                                    | 9                                                                                                    |     |                                    |
| Loss Offices                                                                                                    |                                                                                                    | 'meeting                                                                                                    | Vishik                                                                                                    | 1.0 |                                    |
| Jand Dimension                                                                                                    | Little                                                                                                    |                                                                                                    | C Out minimum                                                                                                    |     |                                    |
| Coal Deservices                                                                                                    | 2 a nante                                                                                                    | Time Cone                                                                                                    | To an granter                                                                                                    |     |                                    |
| Cince soaded, Ha                                                                                                    | s un one 5                                                                                                    | Maximum correction                                                                                                    | Pijde ween menmaed                                                                                                    |     |                                    |
| Synchronice pro                                                                                                    | e, then exit                                                                                                    | 14 June 1                                                                                                    | M Display icon in flay                                                                                                    |     |                                    |
| Every 15-1                                                                                                    | minute(1) ·                                                                                                    | - Incentit                                                                                                    |                                                                                                    |     |                                    |
|                                                                                                    | San Levil Provide State                                                                                                    | W ALC                                                                                                    |                                                                                                    |     |                                    |
| profession                                                                                                    | a set ar a r a r a d a d a d                                                                                                    | and a second second sec | Platory                                                                                                    |     |                                    |
| ment Status                                                                                                    |                                                                                                    |                                                                                                    |                                                                                                    |     |                                    |
|                                                                                                    | and the second second                                                                                                    |                                                                                                    |                                                                                                    |     |                                    |
| rver Status                                                                                                    | Contract in Change                                                                                                    |                                                                                                    |                                                                                                    |     |                                    |
| 9:44:39 am - Di                                                                                                    | mension 4                                                                                                    |                                                                                                    |                                                                                                    | Г   | . d                                |
| 9:44:39 am - Di<br>jever<br>Sever<br>rip ku isc th                                                                                                    | memilion 4                                                                                                    | Protocol<br>roly SNTP                                                                                                    | OK<br>Carcel                                                                                                    | [   | กำหนดกวามอื่                       |
| 9:44:39 am - Di<br>Server<br>No ku ac th<br>No ku ac th<br>No ku ac th<br>No ku ac th<br>No ku ac th<br>No ku ac th                                                                                                    | The Kasettan University University Universit                                                                                                    | Platocol<br>ssty SNTP<br>Fechnology, SNTP<br>ity, Palments, SNTP                                                                                                    | OK<br>Cancel<br>Etrip                                                                                                    | [   | กำหนดกวามอื่                       |
| 9:44:39 am - Di<br>Server<br>No ku ac th<br>ng Inus og ve<br>ng Mu e<br>ng matsey ac n2<br>ng mathe tod ie                                                                                                    | Internation 4<br>Location<br>The Kasetsat Univer<br>VE<br>SE: Lond Institute of<br>NZ: Massey Univers<br>IE: School of Mather                                                                                                    | Potocol<br>nsty SNTP<br>FTechnology, SNTP<br>ity, Palmenta, SNTP<br>matics, Timity, SNTP                                                                                                    | OK<br>Cancel<br>Belo<br>Mout                                                                                                    | [   | กำหนดกวามอื่                       |
| 9:44:39 am - Di<br>Server<br>No ku ac th<br>ng Inua ong ve<br>ng Maise<br>ng mathe tod ie<br>Seger Top Inua on                                                                                                    | Internation 4<br>Location<br>The Kasetsat Urive<br>VE<br>SE: Lond Institute of<br>N2: Massey Univers<br>IE: School of Mather                                                                                                    | Plotocol<br>msty SNTP<br>FTechnology, SNTP<br>idy, Palmeista, SNTP<br>matics, Timity, SNTP<br>Add                                                                                                    | OK<br>Cancel<br>Belo<br>About<br>Ept                                                                                                    |     | กำหนดกวามอื่<br>                   |
| 9:44:39 am - Di<br>Server<br>No ku ac th<br>ng Inus og ve<br>ng Maise<br>ng mathe tod ie<br>Seger Troble to                                                                                                    | Internation 4<br>Location<br>The Kasetsat Univer<br>VE<br>SE: Lond Institute of<br>N2: Massey Univers<br>IE: School of Mather                                                                                                    | Plotocol<br>msty SNTP<br>rTechnology, SNTP<br>idy, Palmeista, SNTP<br>matics, Timity, SNTP<br>                                                                                                    | OK<br>Cancel<br>Belo<br>Alcout<br>Egit                                                                                                    |     | กำหนดกวามอื่<br>สถานะการเพียบเวลา  |
| 9:44:37 am - Di<br>Server<br>rig kus acth<br>rig kus acth<br>rig kus org ve<br>rig kin to die<br>Serger<br>Location TH Tame                                                                                                    | Memilion 4<br>Location<br>TH: Kasetsat Urive<br>VE<br>SE: Lund Institute of<br>N2: Massey Univers<br>IE: School of Mather<br>Mather<br>Conversion                                                                                                    | Platocol<br>msty SNTP<br>FTechnology, SNTP<br>idy, Palmeista, SNTP<br>matics, Timity, SNTP<br>                                                                                                    | OK<br>Cancel<br>Help<br>About<br>Egit                                                                                                    |     | กำหนดกวามอื่<br>สถานะการเทียบเวลา  |
| 9:44:39 am Di<br>Server<br>Server<br>rip kus on ve<br>rip kus on ve<br>rip kin se ch<br>rip maine ted ie<br>Server<br>Location Di Taner<br>Botocol Ch17                                                                                                    | Internation 4<br>Location<br>TH: Kasetsat Univer<br>VE<br>SE: Lund Institute of<br>N2: Manage Univers<br>IE: School of Mather<br>II<br>III University                                                                                                    | Platocol<br>rsty SN1P<br>SN1P<br>SN1P<br>It echnology SN1P<br>idy, Palmenta SN1P<br>matics. Treity SN1P<br>                                                                                                    | OK<br>Cancel<br>Beb<br>Agout<br>Egt                                                                                                    |     | กำหนดกวามอื่<br>สงานะการเทียบเวลา  |
| 9:44:39 am Di<br>Server<br>Server<br>rip kus ofty re<br>rip kus ofty re<br>rip mansey ad n2<br>rip mansey ad n2<br>rip mansey ad n2<br>rip mansey ad n2<br>rip mansey ad n2<br>rip mansey ad n2<br>rip mansey ad n2<br>rip mansey ad n2<br>Serger<br>Potocol Chill<br>Notes                                                                                                    | memblen 4<br>Location<br>TH Kasetsat Unive<br>VE<br>SE: Lond Institute of<br>NZ: Manay Univers<br>E: School of Mather                                                                                                    | Platocol<br>roty SNTP<br>Fechrology, SNTP<br>indice. Timity, SNTP<br>matice. Timity, SNTP<br>                                                                                                    | OK<br>Cancel<br>Help<br>Agout<br>Egit                                                                                                    |     | กำหนดกวามอื่<br>สงานะการเทียบเวลา  |
| 9:44:37 am Di<br>Server<br>Server<br>rip kus acth<br>rip kus acth<br>rip kus acto<br>rip Mi se<br>rip maths tod ie<br>Server<br>Frip Indiac<br>Location TH Fauer<br>Botocol Entre<br>Botocol Entre                                                                                                    | memilian 4<br>Location<br>TH Kasetsat Unive<br>VE<br>SE: Lond Institute of<br>NZ: Massey Unives<br>IE: School of Mathe<br>II<br>III University                                                                                                    | Perfocol<br>maty SNTP<br>FlechwologySNTP<br>matics.TentySNTP<br>AdvSNTP<br>AdvSNTP<br>Adv                                                                                                    | OK<br>Cancel<br>Help<br>About<br>Egit<br>Advanced                                                                                                    | [   | กำหนดกวามอื่<br>สฉานะการเพียบเวลา  |
| 9:44:333 am - Di<br>Server<br>Server<br>rip kua och<br>rip Ma sech<br>rip Ma se<br>rip Ma se<br>rip Ma se<br>rip massy ac nä<br>rip massy ac nä<br>rip massy ac nä<br>rip Ma se<br>Seger Probablic<br>Location (DH Faser<br>Botocol (CH The S                                                                                                    | memilian 4<br>Location<br>THE Kasetsat Univer<br>VE<br>SE: Lund Institute of<br>N2: Mansey Univers<br>IE: School of Mather<br>Math.<br>Control University<br>Math.                                                                                                    | Pediccol<br>mity SNTP<br>SNTP<br>/TechnologySNTP<br>matics.TentySNTP<br>SNTP<br>SNTP<br>SNTP<br>                                                                                                    | OK<br>Cancel<br>Help<br>About<br>Egit<br>Advanced                                                                                                    | [   | กำหนดกวามอื่<br>สถานะการเทียบเวลา  |
| 22445:337 ann - Di<br>Server<br>Server<br>rig kus ac th<br>rig kus ac th<br>rig kus ac th<br>rig massey ac no<br>rig massey ac no<br>rig maths tod ie<br>Segre right Calc<br>Location (TH) Family<br>Botecol (SHTP)<br>Notes (CT) The T                                                                                                    | memilion 4<br>Location<br>TH: Kasettaat Univer<br>VE<br>SE: Lond Institute of<br>NZ: Manay Univers<br>IE: School of Mathe<br>II<br>III University                                                                                                    | Postocol<br>maty SNTP<br>SNTP<br>(Technology, SNTP<br>natcs. Tenty SNTP<br>matcs. Tenty SNTP<br>                                                                                                    | OK<br>Cancel<br>Help<br>About<br>Egit<br>Vet Advanced                                                                                                    | [   | กำหนดกวามอื่<br>สฉานะการเทียบเวลา  |
| 2:443:337 ann - Di<br>gever<br>Server<br>rig ku ac th<br>rig ku ac th<br>rig ku ac th<br>rig massey ac no<br>rig mathe tod ie<br>Seger (right Calc<br>Location (14) Form<br>Protocol (14) Form<br>Botes (14) Form<br>Notes (14) Form                                                                                                    | memolion 4<br>Location<br>TH: Kasetsat Univer<br>VE<br>SE: Lond Institute of<br>NZ: Mansey Universi<br>E: School of Mather<br>Int<br>Control Constraints<br>Int<br>Control Constraints                                                                                                    | Polocol<br>exty SNTP<br>SNTP<br>(Technology, SNTP<br>education SNTP<br>matical Tenty SNTP<br>                                                                                                    | OK<br>Cancel<br>Help<br>Agout<br>E Eat<br>Viekalay                                                                                                    | 1   | กำหนดกวามอื่<br>สถานะการเทียบเวลา  |
| 9:44:33 am - Di<br>gever<br>Sever<br>rip ku ac th<br>rip ku ac th<br>rip ku ac th<br>rip ha org ve<br>rip ha org ve<br>rip ha o                                                                                                    | Inemion 4<br>Location<br>TH Kasetsat Urve<br>VE<br>SE: Lord Institute of<br>NZ Manony Urven<br>E: School of Mather<br>Int<br>Inf Urvender                                                                                                    | Polocol<br>esty SNIP<br>SNIP<br>(Technology, SNIP<br>education SNTP<br>matca Tenty SNTP<br>                                                                                                    | OK<br>Cancel<br>Help<br>Agout<br>E Eat<br>Viebaby<br>Viebaby                                                                                                    | 1   | กำหนดกวามอื่<br>สถานะการเทียบเวลา  |
| 9:44:337 am - Di<br>gever<br>Server<br>rig-ku ac th<br>rig-leva or ye<br>rig-ha is<br>rig-massey ac no<br>rig-massey ac no<br>rig-massey ac no<br>rig-massey ac no<br>rig-massey ac no<br>rig-massey ac no<br>rig-massey ac no<br>rig-massey ac no<br>rig-massey ac no<br>rig-massey ac no<br>rig-massey ac no<br>rig-massey ac no<br>rig-massey<br>Dotocol<br>Control Contension<br>Construction<br>Construction                                                                                                    | Inemion 4<br>Locaton<br>The Kasetsat Urve<br>VE<br>SE: Lord Institute of<br>NZ: Manoey Urven<br>E: School of Mathe<br>Inemi<br>Set Urscender                                                                                                    | Protocol<br>mity SN1P<br>SN1P<br>(Technology, SN1P<br>rdy, Patreenta, SN1P<br>motor, Timby SN1P<br>                                                                                                    | OK<br>Cancel<br>Help<br>Agout<br>E Est<br>Vebility<br>Vebility<br>State of the maintened<br>Protes when maintened                                                                                                    | [   | กำหนดกวามอื่<br>สฉานะการเทียบเวลา  |
| 9:44:39 am Di<br>perver<br>Server<br>rip-kus acth<br>rip-kus acth                                                                                                    | Inemion 4<br>Locaton<br>The Kasetsat Urver<br>VE<br>SE: Lord Institute of<br>N2 Manaey Urvers<br>IE: School of Mathe<br>II<br>III<br>III The mathematic<br>III<br>III The mathematic<br>III<br>III The mathematic<br>III The mathematic<br>III The Mathematic<br>III The Mathematic<br>III The Mathe                                                                                                    | Platocol<br>mity SNTP<br>Flectivology, SNTP<br>ity, Palmenta, SNTP<br>matcs, Timity, SNTP<br>                                                                                                    | OK<br>Cancel<br>Beb<br>Agout<br>Egit<br>Visbility<br>Visbility<br>Statiggranized<br>Statiggranized<br>Statiggranized<br>Statiggranized<br>Statiggranized<br>Statiggranized<br>Display icon in Juay                                                                                                    | [   | กำหนดกวามอื่<br>สฉานะการเทียบเวลา  |
| 9:44:37 am Di<br>gever<br>Server<br>rip-ku acth<br>rip-ku acth<br>r                                                                                                    | Incimition 4<br>Location<br>TH Kasetsat Univer<br>VE<br>SE: Lord Institute of<br>NC Manage Universit<br>SE: School of Mathe<br>Institute<br>Set statup<br>& unit online<br>                                                                                                    | Protocol<br>maky SN1P<br>PTechnology, SN1P<br>rtechnology, SN1P<br>matcs.Treity SN1P<br>                                                                                                    | OK       OK       Cancel       Beb       Agout       Egt       Visbility       Statigneeined       Hole when maintand       Display icon in (say)                                                                                                    | [   | กำหนดกวามอื่<br>สงานะการเทียบเวลา  |
| 9:44:37 am Di<br>Server<br>Server<br>rip has acth<br>rip has acth<br>rip maths tod in<br>Segar Teleford<br>Location [11:1 mill<br>Botocol [11:1]<br>Botocol [11:1]<br>Botocol [11:1]<br>Botocol [11:1]<br>Botocol [11:1]<br>Botocol [11:1]<br>Discon [11:1]<br>Botocol [11:1]<br>Botocol [11:1]<br>Botoc                                   | Memilian 4<br>Location<br>THE Kasetsat Univer<br>VE<br>SE Lond Institute of<br>N2: Mansey Universit<br>E: School of Mather<br>Institute<br>Statistics<br>E di statup<br>E di statup<br>E di statup<br>E di statup<br>E di statup<br>E di statup<br>E di statup                                                                                                    | Petrocol<br>maty SNTP<br>I technology SNTP<br>inty, Pateenta SNTP<br>mater. Tenty SNTP<br>                                                                                                    | OK       OK       OK       Dancel       Help       Agout       Egit       Agout       Egit       Agout       Egit       Visbility       Statigramized       Display icon in (bay)       History                                                                                                    | [   | กำหนดกวามอื่<br>สฉานะการเทียบเวลา  |
| 9:44:39 am Di<br>priver<br>Server<br>ritp ku acth<br>ritp ku acth<br>ritp ku acth<br>ritp ku acth<br>ritp mathuted in<br>Serger<br>ritp mathuted in<br>Serger<br>ritp housed<br>Location<br>Dotocal<br>Dotocal<br>Serger<br>Dotocal<br>Dotocal<br>Diff Tamin<br>Note:<br>Company<br>Company<br>Com | Memilian 4<br>Location<br>THE Kasetsat Univer<br>VE<br>SE: Lond Institute of<br>NC: Mansey Universit<br>E: School of Mather<br>Institute<br>II: School of Mather<br>II: School of Mather<br>II: School of Mathe                                                                                                    | Petrocol<br>mity SNTP<br>Flechvology, SNTP<br>indy, Patheenth, SNTP<br>motics, Timity, SNTP<br>                                                                                                    | OK       OK       OK       Dancel       Help       Agranced       Veibility       ✓       Statt Synamized       Poster when maintand       Display icon in (hay)       History                                                                                                    | [   | กำหนดกวามอื่<br>สงานะการเทียบเวลา  |
| 2:445:39 am Di<br>jerver<br>Server<br>ritp ku acth<br>ritp ku acth<br>ritp ku acth<br>ritp ku acth<br>ritp mathet act rit<br>ritp mathet to ie<br>Server<br>ritp mathet to ie<br>Server<br>ritp mathet to ie<br>Server<br>potocol Correlation<br>Votes Often<br>Correlation<br>Correlation<br>Synchronize good<br>Everg 15-1                                                                                                    | memilian 4<br>Location<br>THE Kasetsat Univer<br>VE<br>SE: Lond Institute of<br>AC: Massey Univers<br>E: School of Mathe<br>and Drawnofe<br>and Drawnofe<br>And Drawnofe<br>And Drawnofe<br>And D                                                                                                    | Petrocol<br>maty SNTP<br>FTechnologySNTP<br>matics.Terity.SNTP<br>matics.Terity.SNTP<br>                                                                                                    | Velbally<br>Velbally<br>Velbally                                                                                                    | [   | กำหนดกวามอื่<br>สาถานะการเพียบเวลา |
| 2445:33 am Di<br>ever<br>Server<br>rip ku ac th<br>rip ku ac th<br>rip ku ac th<br>rip manage ac n2<br>rip manage ac n2<br>rip manage ac n2<br>rip manage ac n2<br>rip manage ac n2<br>rip manage ac n2<br>Segre rip local<br>Segre rip local<br>Location Dir Law<br>Botocal Col Time<br>Botocal Col Time<br>Botocal Col                                                                               | Internation 4<br>Location<br>THE Kasetsat Univer<br>VE<br>SE: Lond Institute of<br>AC Mansey Universit<br>E: School of Mather<br>Internation<br>Internation<br>Location<br>Action<br>Action<br>A | Pediccol<br>mity SNTP<br>SNTP<br>Technology SNTP<br>matics. Terity SNTP<br>Add<br>Edd<br>                                                                                                    | OK       OK       Cancel       Help       Agranced       Value       Value                                                                                                    | [   | กำหนดกวามอื่<br>สฉานะการเทียบเวลา  |
| 2:44:337 am     0:       gener     Server       Server     rig kna og ve       rig kna og ve     rig han og ve       rig han og ve     rig han og ve       rig han og ve     rig han og ve       rig han og ve     rig han og ve       rig han og ve     rig han og ve       rig han og ve     rig han og ve       rig han og ve     rig han og ve       rig han og ve     rig han og ve       Jones for the factor     Botes       Ø Once landed, gen     Synchronise geno       Versternised     Griffit       ørent Status:     Griffit       men Status:     Watter                                                                                                    | Internation 4<br>Location<br>TH: Kasettaat Univer<br>VE<br>SE: Lond Institute of<br>N2: Mansey Univers<br>E: School of Mathe<br>1<br>1<br>1<br>1<br>1<br>1<br>1<br>1<br>1<br>1<br>1<br>1<br>1<br>1<br>1<br>1<br>1<br>1                                                                                                    | Pediccol<br>maty SNTP<br>SNTP<br>(Teobyology, SNTP<br>dy, Palmenta, SNTP<br>matcs, Tanip, SNTP<br>                                                                                                    | OK<br>Cancel<br>Help<br>Agout<br>Eait<br>Visbility<br>Visbility<br>Statiggranized<br>Statiggranized<br>Statiggranized<br>Statiggranized<br>Statiggranized<br>Display icon in Staty                                                                                                    | [   | กำหนดกวามอื่<br>สอานะการเทียบเวลา  |
| 9:44:37 am     0:       gener     Server       Server     rig knu ac.th       rig knu ac.th     rig knu ac.th       rig knu ac.th     rig knu ac.th       rig knu ac.th     rig knu ac.th       rig knu ac.th     rig knu ac.th       rig knu ac.th     rig knu ac.th       rig knu ac.th     rig knu ac.th       rig knu ac.th     rig knu ac.th       Jona Segre (right Calc     Location       Potocal Signal     Signal       Hotecal Signal     The fill       You Often     Locad Dimension -       V Load Dimension -     Once loaded, gas       Synchronze groot     Everg       Yever Statu:     Status                                                                                                    | Inemion 4<br>Location<br>TH Kasettat Urive<br>VE<br>SE: Lord Institute of<br>NZ: Mansey Urives<br>E: School of Mathe<br>SE: Lord Institute of<br>NZ: Mansey Urives<br>E: School of Mathe<br>Information<br>E: School of Mathe<br>Information<br>E: School of Mat                                                                                                    | Patrocol<br>maty SNTP<br>SNTP<br>I Technology, SNTP<br>matcs. Terap SNTP<br>matcs. Terap SNTP<br>                                                                                                    | OK<br>Cancel<br>Help<br>Agout<br>Egit<br>Visibility<br>Visibility                                                                                                    |     | กำหนดกวามอื่<br>สถานะการเทียบเวลา  |
| 9:44:37 am Di<br>Server<br>Server<br>rip kus acth<br>rip kus acth                                                                                                    | Incimition 4 Location TH Kasettant Univer VE SE: Lord Institute of NC: Manage Universe in SE: School of Mathem in Set Universe in Set Universe                                                                                                    | Patrocol<br>mity SN1P<br>PTechnology, SN1P<br>rtechnology, SN1P<br>matcs.Tanity SN1P<br>                                                                                                    | OK       OK       Cancel       Beb       Agout       Egit       Visbility       Visbility       Visbility       Visbility       Visbility       Visbility       Visbility       Visbility       Higher when manimized       Display icon in Juay       Highery                                                                                                    |     | กำหนดกวามอื่<br>สฉานะการเทียบเวลา  |